## Como redefinir as configurações de rede (WiFi, Rede móvel e Bluetooth)

A redefinição de rede é importante para eliminar conexões obsoletas, sendo assim, facilitando novas conexões.

- Para redefinir as configurações de rede no Zenfone, por gentileza realize os seguintes procedimentos a seguir:

- 1. Acesse o menu de aplicativos;
- 2. Procure e toque em "Configurar";

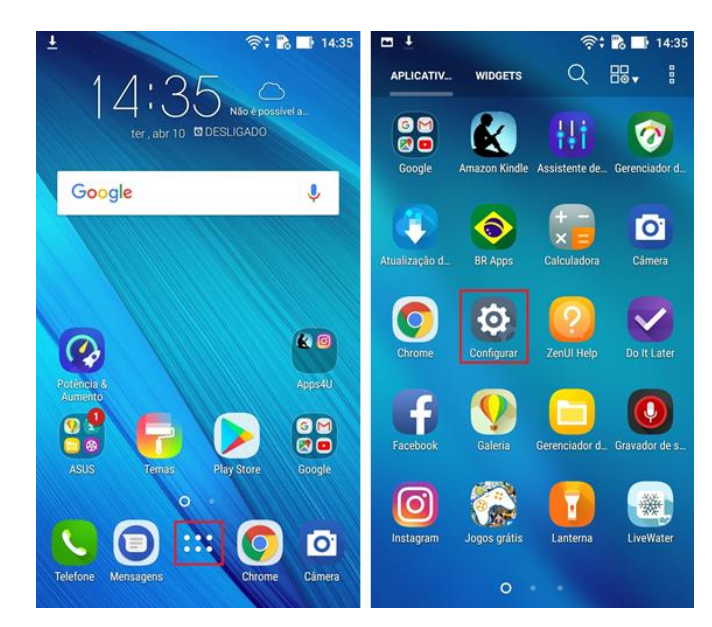

- 3. Procure e acesse a opção "Fazer backup e redefinir";
- 4. Toque em "Redefinir configurações de rede";

| 🗖 📩 👘 14:3:                | 5 🗖 🛓 🔅 🛱 14:35                                                      |
|----------------------------|----------------------------------------------------------------------|
| Configurar Q               | ← Fazer backup e redefinir                                           |
| G Google                   | Fazer backup<br>Ativado                                              |
| Idioma e entrada           | Conta de backup<br>asusteste01@gmail.com                             |
| Fazer backup e redefinir   | Restauração automática                                               |
| 🕝 Captura de tela          | Ao reinstalar um app, restaura as<br>configurações de backup e dados |
| Sistema                    | Redef. config. de rede                                               |
| 💿 Data e hora              | Configuração original                                                |
| Ø Acessibilidade           |                                                                      |
| Impressão                  |                                                                      |
| Atualizações do app ZeniUl |                                                                      |
| Atualizações do sistema    |                                                                      |
| 6 Sobre                    |                                                                      |

5. Toque no botão "Redefinir configurações".

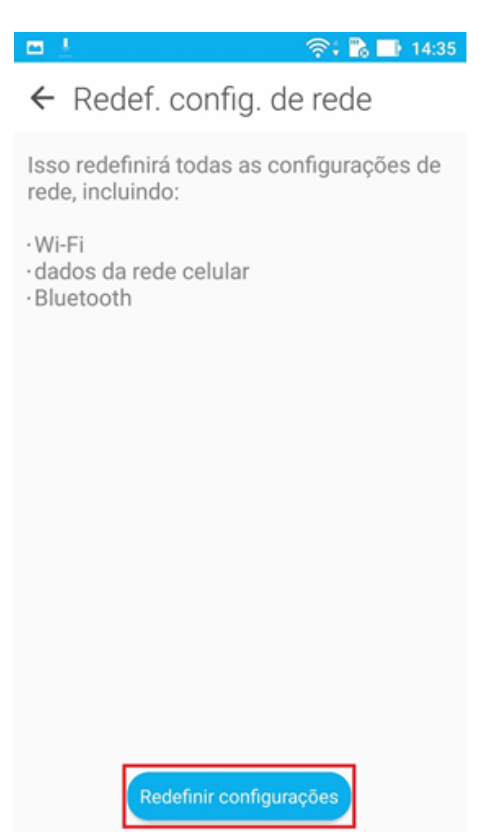